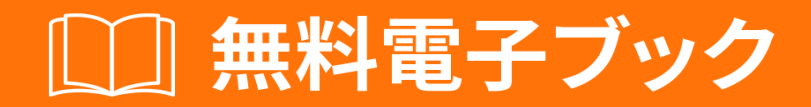

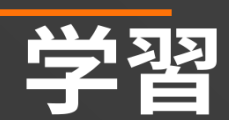

# jasper-reports

Free unaffiliated eBook created from **Stack Overflow contributors.** 

#jasper-

reports

| 1: jasper-reports      |
|------------------------|
|                        |
|                        |
| JasperReports2         |
| IDE                    |
| Examples               |
|                        |
| JasperReports          |
| Jaspersoft StudioIDE   |
| iReportIDF 4           |
| IssperPopert Community |
| JasperReport Communy   |
| JasperReports          |
|                        |
| 4                      |
|                        |
|                        |
|                        |
| 5                      |
| 5                      |
|                        |
|                        |
|                        |
|                        |
|                        |
| 6                      |
| 6                      |
| ۵                      |
|                        |
|                        |
|                        |

|                                | 6  |
|--------------------------------|----|
|                                | 7  |
| Jasper                         | 7  |
| 2: JasperReports .jrxml.jasper | 8  |
| Examples                       | 8  |
| IDE                            |    |
| Apache Ant                     |    |
| Java                           | 11 |
| Apache Maven                   | 11 |
| 3: pdf                         | 13 |
|                                | 13 |
| Examples                       |    |
| IDE                            | 13 |
| JasperSoft Studio              |    |
| Java                           | 14 |
| JasperPrintjrxmI               |    |
| JasperPrintirxml1              | 15 |
| 4. xle / xlex                  | 16 |
|                                |    |
|                                | 10 |
| Java                           | 10 |
| <i>E</i> .                     | 10 |
| ,                              |    |
|                                |    |
|                                | 19 |
| Examples                       |    |
|                                | 20 |
| datasoure                      | 20 |
| 6:                             | 21 |
| Examples                       |    |
|                                | 21 |
|                                | 21 |
|                                |    |

|                  | 1 |
|------------------|---|
| :                | 3 |
|                  | 3 |
| Examples2        | 3 |
| IDE2             | 3 |
| asperSoft Studio | 3 |
| JavaJasperReport | 4 |
|                  | 4 |
|                  | 4 |
|                  | 4 |
|                  | 5 |
|                  | 6 |

You can share this PDF with anyone you feel could benefit from it, downloaded the latest version from: jasper-reports

It is an unofficial and free jasper-reports ebook created for educational purposes. All the content is extracted from Stack Overflow Documentation, which is written by many hardworking individuals at Stack Overflow. It is neither affiliated with Stack Overflow nor official jasper-reports.

The content is released under Creative Commons BY-SA, and the list of contributors to each chapter are provided in the credits section at the end of this book. Images may be copyright of their respective owners unless otherwise specified. All trademarks and registered trademarks are the property of their respective company owners.

Use the content presented in this book at your own risk; it is not guaranteed to be correct nor accurate, please send your feedback and corrections to info@zzzprojects.com

# 1: jasper-reports

Javaでレポートをするために、 JasperReports Java APIをするライブラリがいくつかあります。

- DynamicReports
- ダイナミックジャスパー

このライブラリ/フレ―ムワ―クは、レポ―トのテンプレ―ト jrxmlファイルをするとしないので 、

バージョン

### JasperReports ライブラリ

| バージョン |            |
|-------|------------|
| 6.3.0 | 2016620    |
| 6.2.0 | 2015-11-11 |
| 5.6.0 | 2014-05-27 |
| 5.5.0 | 20131024   |
| 5.0.4 | 2013-03-26 |
| 5.0.0 | 2012-11-12 |
| 4.8.0 | 2012-11-05 |
| 4.7.0 | 2012-07-02 |
| 4.6.0 | 2012-05-21 |
| 4.5.0 | 2011-12-06 |
| 4.1.1 | 2011-04-18 |
| 4.0.0 | 2010-12-31 |
| 3.7.6 | 2010-10-27 |
| 3.7.5 | 2010-09-22 |
| 3.7.0 | 2009-12-08 |
| 3.6.0 | 2009-08-31 |

| バージョン |            |
|-------|------------|
| 3.5.3 | 2009729    |
| 3.5.0 | 2009325    |
| 3.1.4 | 2009-02-10 |
| 3.1.2 | 2008114    |
| 3.1.0 | 2008-09-17 |
| 3.0.1 | 200887     |
| 3.0.0 | 2008-05-19 |
| 2.0.5 | 2008-03-12 |
| 2.0.3 | 2007-12-12 |
| 2.0.0 | 2007-08-14 |
| 1.3.4 | 20070611   |
| 1.3.0 | 2006-12-22 |
| 1.2.8 | 2006-11-14 |
| 1.2.0 | 2006-02-06 |
| 1.1.0 | 2005-10-21 |
| 1.0.3 | 20051010   |
| 1.0.0 | 2005-07-20 |
| 0.6.8 | 2005-05-31 |
| 0.2.3 | 2002-02-06 |

レポートをデザインするための*IDE* 

のバージョンのデザイナーは Eclipse にづいています Jaspersoft Studio  $_{\circ}$ 

のバージョンのデザイナーはNetBeans iReport Desigherにづいていました。

iReport Designerののバージョンはしたアプリケーションでした - iReport Classic

### Examples

インストールまたはセットアップ

# JasperReports ライブラリ

JasperReportsはオープンソースのJavaベースのレポートツールです。 JasperReportsライブラリ は、リリースの Jaspersoft Communityからダウンロードできます。

のリリースではlibフォルダにあるサードパーティのjarファイルがされていない、らは のリポジトリからダウンロードするがあり、pom.xmlのために。 Mavenは、ターゲット /フォルダのなものをむすべてのをするためにできます。

mvn dependency:copy-dependencies

# Jaspersoft StudioIDE

Jaspersoft Studioは、iReport Designerをきえるために、Eclipseプラットフォームにされた JasperReportsののクライアントです。

# iReportデザイナーIDE

iReport DesignerはJasperReportsののレポートデザイナーです。バージョン5.6.020145リリース はのバージョンでした。ベンダーのサポートは2015にしました。

## JasperReport Commuity *𝒫*

JasperReports ライブラリにするよくある

• よくある

ソースコード

• JasperReports ライブラリのソースコード

チュートリアル

- チュートリアルポイント
- JasperReportsのガイド

サンプル

- サンプル
- •
- コミュニティ Wiki

#### のバグトラッカー

• バグトラッカー

#### ワークフロー

ジャスパーレポートのフローはのとおりです。

- 1. レポートをし、レポートレイアウトをするjrxmlファイルをします。 jrxmlはシンプルなテキ ストエディタをしてすることができますが、はIDEJasperSoft StudioまたはiReportをしてレ ポートのをスピードアップし、レイアウトをにします。
- 3. レポートをし、パラメータとデータソースをレポートにして、オブジェクトJasperPrintをし ます.JasperPrintも.jprintファイルにできます
- 4. JasperPrintを、、および/またはエクスポートする。もなフォーマットは、pdf、excel、 word、html、cvsなどとしてサポートされています。

さまざまなレポートバンドの

タイトル

このバンドは、のめにされます。<sub>isTitleNewPage="true"</sub>することで、のページとしてでき isTitleNewPage="true"

ページヘッダー

タイトルバンドがされている、のページをくページのめにされ、サマリーバンドが isSummaryWithPageHeaderAndFooter="false"されているは、

<u>~ッダ</u>\_\_

これはページのバンドのにされます。

このセクションは、されたデータソースのレコードにしてりされます。のバンド1、2..nをつこと がされ、のようにされる

Row 1 detail 1 detail 2 detail n Row 2 detail 1 detail 2 detail n

フッター

バンドがするページのバンドのにされます。デフォルトのはページのページフッターのですが、 これは $_{isFloatColumnFooter="true"}$ してのバンドのレコード

ページフッター

これは、タイトルページバンド、サマリーバンドページフッターなし、およびのページフッター がされているはのサマリーバンドをくページのにされます。

のページフッター

これは、のページフッターではなく、のページにされますページフッターのないサマリーバンド でない。

isSummaryNewPage="true"がされ、 isSummaryWithPageHeaderAndFooter="true"はページへッダーとフッ ターでしいページのレポートのにされisSummaryWithPageHeaderAndFooter="true"

グループヘッダー

このセクションは、グループがされるたびにバンドのにグループがされているにされます。

\_\_\_\_\_ グル**―プフッタ―** 

このセクションは、グループがされるに、バンドにグループがされているにされます。

### バックグラウンド

このバンドは、のすべてのバンドのバックグラウンドとしてすべてのページにされます。

データなし

これは、データソースがされなかった、またはデータソースが0レコードで、 whenNoDataType="NoDataSection"がされているにのみされます。

Jasperレポートファイル

- .jrxmlはレポートデザインファイルです。はがなXMLであり、JasperReportオブジェクトにし、.jasperとしてされます
- $_{jasper}$ のコンパイルされたバージョンである $_{jrxml}$ とにロードすることができる  $_{JasperReport}$ データでされるができてオブジェクト
- .jrprintはシリアルされた $_{JasperPrint}$ オブジェクトで、すでにデータでいっぱいになっていて、、、および/またはのフォーマットへのエクスポートのためにロードすることができます。
- . $_{jrpxml}$ のXMLのrappresentativoある $_{JasperPrint}$ それはし、そのりすためにアンマーシャルすることができるオブジェクト $_{JasperPrint}$ オブジェクトを

オンラインでjasper-reportsのいをむ https://riptutorial.com/ja/jasper-reports/topic/3594/jasper-reportsのい

# 2: JasperReports .jrxmlを.jasperにコンパイル する

### Examples

IDE

IDE Jaspersoft Studio JSS またはいバージョンのiReport Designerでは、 プレビューをすだけでです。

JasperReportsのデザインファイル<sub>.jrxml</sub>にコンパイルされます<sub>.jasper</sub>とじフォルダに<sub>.jrxml</sub>エラーがしない。

のは、JSSの「レポートのコンパイル」ボタンをすことです

| 🥸 TIBCO Jaspersoft® Studio Professional      |           |                       |       |
|----------------------------------------------|-----------|-----------------------|-------|
| File Edit View Navigate Project Window Help  |           |                       |       |
| 😁 👻 🔚 🐚 🛛 Build All 🛛 👋 📓 📓 🌌 🗣 🗣 👻          | 🔗 🔻 🖢 👻 🖗 |                       | Ų     |
| 🐣 Repository Explorer 🛛 🕒 Project Explorer 📃 | A 📑 🗖 🗖   | 📓 Blank_A4_13.jrxml 🛛 |       |
| > 🗏 Data Adapters                            |           | 属 Main Report         |       |
| Servers                                      |           | 01                    | ••••• |
|                                              |           |                       |       |
|                                              |           |                       |       |
|                                              |           | <u>·</u>              |       |
|                                              |           |                       |       |
|                                              |           |                       |       |
|                                              |           |                       |       |
|                                              |           | ∾                     |       |
|                                              |           |                       |       |
|                                              |           | :                     |       |
|                                              |           |                       |       |
|                                              |           |                       |       |
|                                              |           |                       |       |
|                                              |           |                       |       |
|                                              |           | 1                     |       |
| 물 Outline 🖾                                  | ₩ 🗗 🗆 🗖   | <b>S</b>              |       |
| > 📓 Blank_A4_13                              |           |                       |       |
|                                              |           | :<br>                 |       |
|                                              |           |                       |       |
|                                              |           | -                     |       |
|                                              |           |                       |       |
|                                              |           | -                     |       |
|                                              |           | Design Source Preview |       |
|                                              |           |                       |       |

*iReport*の レポートインスペクタからびされたコンテキストメニュー「コンパイルレポート」をします

#### 🙀 Jaspersoft iReport Designer 5.6.0

#### File Edit View Format Preview Window Tools Help

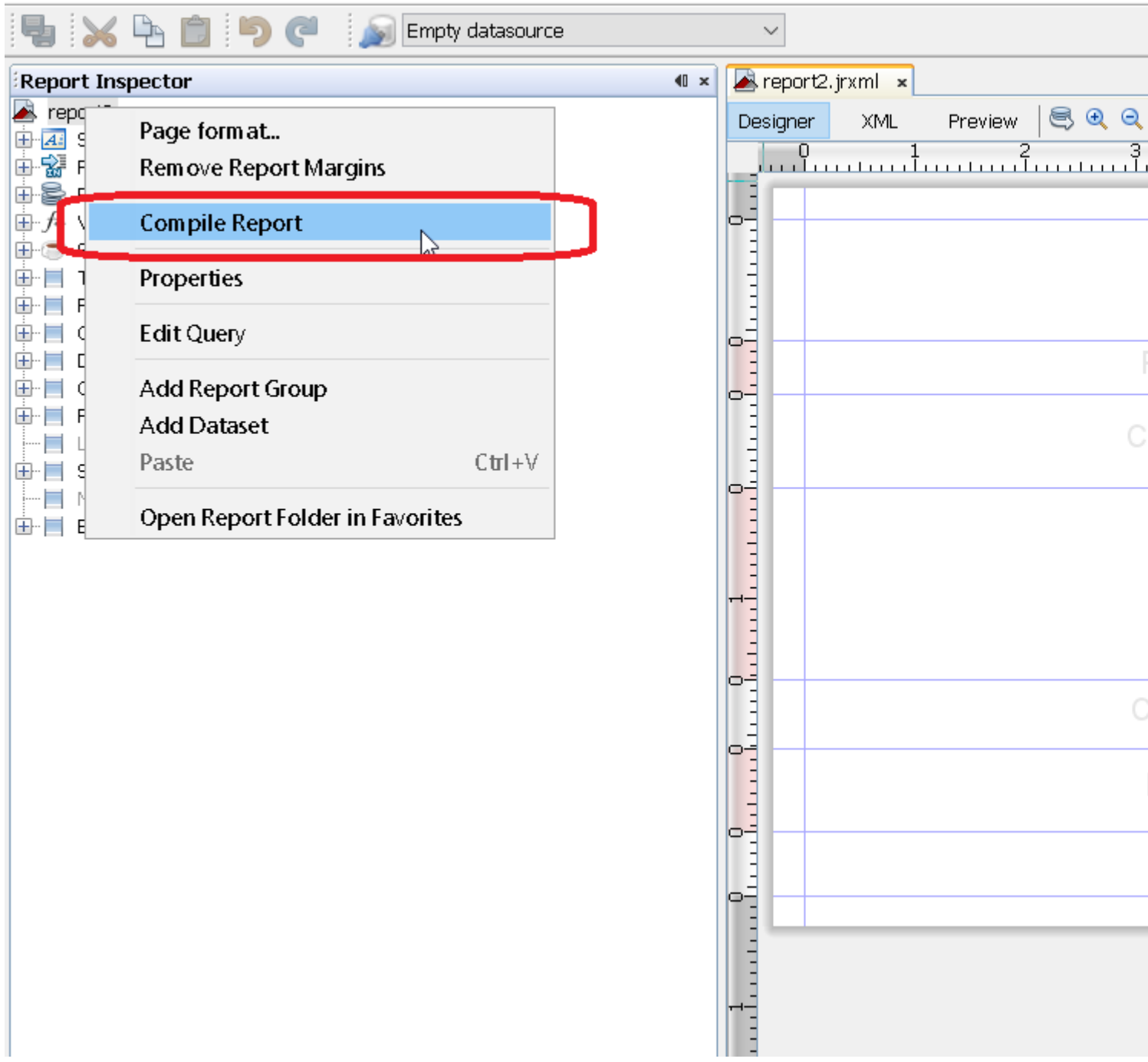

#### Apache Ant で

Apache Antビルド・ツールをシステムにしくインストールするがある

Javaで

それはコンパイルすることはですが.jrxmlにファイルを.jasper Javaコードをしてファイル、これがのコンパイルすることによってされ、パフォーマンスヒットき.jrxml IDEをしてファイルを。これをにおいて、.jrxmlファイルをコンパイルするには、JasperCompileManagerをのようにします。

JasperCompileManager.compileReportToFile(
 "designFile.jrxml", //Relative or absoulte path to the .jrxml file to compile
 "compiled.jasper"); //Relative or absolute path to the compiled file .jasper

Apache Maven 𝔿

Alex Nederlofによる*JasperReports-plugin*は、されたorg.codehaus.mojojasperreports-maven-pluginプラグインのいです。

プラグインのはななです

```
<build>
    <plugins>
        <plugin>
            <groupId>com.alexnederlof</groupId>
            <artifactId>jasperreports-plugin</artifactId>
            <version>2.3</version>
            <executions>
                <execution>
                    <phase>process-sources</phase>
                    <goals>
                        <goal>jasper</goal>
                    </goals>
                </execution>
            </executions>
            <configuration>
                <sourceDirectory>src/main/resources/jrxml</sourceDirectory>
                <outputDirectory>${project.build.directory}/jasper</outputDirectory>
            </configuration>
        </plugin>
    </plugins>
</build>
```

#### Mavenでのコンパイルのコマンド

mvn jasperreportsjasper

ジャスパーファイルは、 \$ {project.build.directory} / jasperフォルダーえば、 / target / jasper にされます。

オンラインでJasperReports .jrxmlを.jasperにコンパイルするをむ https://riptutorial.com/ja/jasperreports/topic/4943/jasperreports--jrxmlを-jasperにコンパイルする

# 3: pdfへのエクスポート

pdfでフォントをしくレンダリングするには、 classpathをにするがあります。

### **Examples**

IDE

# JasperSoft Studio

プレビューで、のをクリックしてレポートをし、エラーがなければエクスポートメニューをにし、エクスポートボタンディスクイメージをクリックして「Export As Pdf」をします。

| 📕 Blank, A4.jrxml 🛛   |                           |                                |  |
|-----------------------|---------------------------|--------------------------------|--|
| One Empty Record •    | ▶ ▼ Java ▼   ⊱            | ⇔ Page 1 of 1 🔿 ⊲              |  |
|                       | 46 years 6 months 25 days | 19 hours 53 minutes 14 seconds |  |
|                       |                           |                                |  |
|                       |                           |                                |  |
|                       |                           |                                |  |
|                       |                           |                                |  |
| •                     |                           |                                |  |
|                       |                           |                                |  |
|                       |                           |                                |  |
|                       |                           |                                |  |
|                       |                           |                                |  |
|                       |                           |                                |  |
| Design Source Preview |                           |                                |  |

Javaで

エクスポートするには、レポートをしてJasperPrintオブジェクトをするがあります。

# のJasperPrintのjrxmlをファイルにエクスポートする

```
// 1. Create exporter instance
JRPdfExporter exporter = new JRPdfExporter();
// 2. Set exporter input document
```

exporter.setExporterInput(new SimpleExporterInput(jasperPrint));

// 3. Set file path for exporter output exporter.setExporterOutput(new SimpleOutputStreamExporterOutput("/path/filename.pdf"));

// 4. Create configuration instance
SimplePdfExporterConfiguration configuration = new SimplePdfExporterConfiguration();

// 5. Associate configuration with exporter
exporter.setConfiguration(configuration);

// 6. Fill export and write to file path
exporter.exportReport();

# のJasperPrintのjrxmlを1つのファイルにエクス ポートする

のステップだけがのセットとなります

```
List<JasperPrint> jasperPrintList = new ArrayList<>();
jasperPrintList.add(jasperPrint1);
jasperPrintList.add(jasperPrint2);
JRPdfExporter exporter = new JRPdfExporter();
exporter.setExporterInput(SimpleExporterInput.getInstance(jasperPrintList));
```

りのはじです

```
exporter.setExporterOutput(new SimpleOutputStreamExporterOutput("/path/filename.pdf"));
SimplePdfExporterConfiguration configuration = new SimplePdfExporterConfiguration();
exporter.setConfiguration(configuration);
exporter.exportReport();
```

のについては、 SimplePdfExporterConfiguration APIをしてください。

オンラインでpdfへのエクスポートをむ https://riptutorial.com/ja/jasper-reports/topic/4190/pdfへの エクスポート

4: xls / xlsxにエクスポート

#### **Examples**

Javaで

#### xlsxにエクスポートする

```
try (InputStream inputStream = JRLoader.getResourceInputStream(path)) { // read report as
input stream
   JasperReport jasperReport =
JasperCompileManager.compileReport(JRXmlLoader.load(inputStream)); // compile report
   Map<String, Object> params = new HashMap<>(); // init map with report's parameters
    params.put(JRParameter.REPORT_LOCALE, Locale.US);
    params.put(JRParameter.IS_IGNORE_PAGINATION, true);
    JasperPrint jasperPrint = JasperFillManager.fillReport(jasperReport, params, connection);
// prepare report - passs parameters and jdbc connection
    JRX1sxExporter exporter = new JRX1sxExporter(); // initialize exporter
   exporter.setExporterInput(new SimpleExporterInput(jasperPrint)); // set compiled report as
input
    exporter.setExporterOutput(new SimpleOutputStreamExporterOutput(destFile)); // set output
file via path with filename
   SimpleXlsxReportConfiguration configuration = new SimpleXlsxReportConfiguration();
    configuration.setOnePagePerSheet(true); // setup configuration
   configuration.setDetectCellType(true);
   exporter.setConfiguration(configuration); // set configuration
    exporter.exportReport();
}
```

のオートフィルタの

# *net.sf.jasperreports.export.xls.auto.filter*プロパティをすると、されたxlsファイルにautofilterをできます。

```
<columnHeader>
    <band height="30" splitType="Stretch">
       <staticText>
            <reportElement x="0" y="0" width="100" height="20">
                <property name="net.sf.jasperreports.export.xls.auto.filter" value="Start"/>
            </reportElement>
            <text><![CDATA[First column with filter]]></text>
        </staticText>
        <staticText>
            <reportElement x="100" y="0" width="100" height="20"/>
            <text><![CDATA[Second column with filter]]></text>
        </staticText>
        <staticText>
            <reportElement x="200" y="0" width="100" height="20">
                <property name="net.sf.jasperreports.export.xls.auto.filter" value="End"/>
            </reportElement>
            <text><![CDATA[Third (Last) column with filter]]></text>
```

```
</staticText>
<staticText>
<reportElement x="300" y="0" width="100" height="20"/>
<text><![CDATA[Fourth column without filter]]></text>
</staticText>
</band>
</columnHeader>
```

このプロパティは、コンテキストメニューのヘルプをして*Jaspersoft Studio*ですることも、 *jrxml* ファイルをですることによってですることもできます。

| Automut Second column with ThirA( | Ş   | Undo                      |   |                 |
|-----------------------------------|-----|---------------------------|---|-----------------|
|                                   | \$  | Redo                      |   |                 |
|                                   | of  | Cut                       |   |                 |
|                                   | D   | Сору                      |   |                 |
|                                   | ÷   | Copy Format               |   |                 |
|                                   |     | Enclose into Frame        |   |                 |
|                                   | 8   | Save as Composite Element |   |                 |
|                                   |     | Add to Template Set       |   |                 |
|                                   | ×   | Delete                    |   |                 |
|                                   |     | Show Properties           |   |                 |
|                                   | °D, | Order                     | > |                 |
|                                   | +   | Align in Container        | > |                 |
|                                   |     | Size to Container         | > |                 |
|                                   |     | Arrange In Container      | > |                 |
|                                   |     | Organize as Table         |   |                 |
|                                   |     | Maximize Band Height      |   |                 |
|                                   |     | Stretch To Content        |   |                 |
|                                   | 1   | Convert to Text Field     |   |                 |
|                                   |     | JSON Tags                 | > |                 |
|                                   |     | CSV Tags                  | > |                 |
|                                   |     | XLS Tags                  | > | Fit             |
|                                   |     | PDF 508 Tags              | > | Autofilter      |
|                                   |     |                           |   | Break           |
|                                   |     |                           |   | Cell Properties |
|                                   |     |                           |   | Freeze          |

オンラインでxls / xlsxにエクスポートをむ https://riptutorial.com/ja/jasper-reports/topic/5008/xls--xlsxにエクスポート

5: サブレポートの

### パラメ**―タ**―

| パラメータ                   |                                                                                              |
|-------------------------|----------------------------------------------------------------------------------------------|
| parametersMapExpression | パラメ—タきのマップ。                                                                                  |
| サブレポ <b>ートパラメータ</b>     | nameとvalueのペア <i>subreportParameterExpression</i> で。 で<br>す 。サブレポートにはいくつかのパラメータをすことができ<br>ます |
| connectionExpression    | データをするための。                                                                                   |
| dataSourceExpression    | データソースをすための。                                                                                 |
| サブレポートの                 | サブレポートのパス/ URI、さらにはJasperReportオブジェク<br>ト。                                                   |
| returnValue             | とのペア。 です 。サブレポ―トからいくつかのをしてマスタ<br>―レポ―トバックにすことができます                                           |

- なレポートをするために、サブレポートをできます。のレポートをすることは、サブレポートをするもう1つのです。
- <subreport>をする、 <subreport>はマスターレポートのとしてされます。
- subreportExpressionパラメータのは、JasperReportsサーバですると、JasperReportsフレームワークIDEでまたはするのAPIだけでなります。

JasperReports Serverの、のようになります。

<subreportExpression><![CDATA["repo:subreport.jrxml"]]></subreportExpression>

JasperReportsエンジンだけでする

<subreportExpression><![CDATA["/somePath/subreport.jasper"]]></subreportExpression>

@AndreasDietrichのきなはJasperServerにありますサブレポートのをつけることができません

いくつかのから、サブレポートは、<subreport>のけをりてマスターレポートからびすことなく、のレポートとしてできます。サブレポートはにレポートです。

#### **Examples**

サブレポートにをす。をマスターレポートにす

これはマスターレポートのスニペットです。 2つのパラメータとたとえば、 *jdbc* がサブレポート にされています。 1つのがサブレポートからマスタレポートにされます。この は、マスタレポー トでできます

#### サブレポートにdatasoureをす

#### これはマスターレポートのスニペットです。データソースは、

*net.sf.jasperreports.engine.data.JRBeanCollectionDataSource*コンストラクタのけをりてサブレポートにされます。

```
<dataSourceExpression><![CDATA[net.sf.jasperreports.engine.data.JRBeanCollectionDataSource($F{someField)}</pre>
```

```
<subreportExpression><![CDATA[$P{SUBREPORT_DIR} +
"subreport.jasper"]]></subreportExpression>
</subreport>
```

```
オンラインでサブレポートのをむ https://riptutorial.com/ja/jasper-reports/topic/5452/サブレポートの
```

6:フォント

#### **Examples**

フォントのと

IDEをしてフォントをします。については、 iReportまたはJaspersoft Studioのマニュアルをして ください。フォントはですることもできます。

### フォントとはですか

textElement をすると、フォントをできますされていないは、デフォルトのフォントsansSerif がされます

<textElement> <font fontName="DejaVu Sans"/> </textElement>

フォントメトリックのため、アライメントなどをし、しくフォントをレンダリングするには、 フ ォントは、JVMJavamacchine にマッピングするがあります。あなたはJVMにフォントファイル をインスト―ルすることができますが、これはされません

JasperReport Ultimate Guideから

フォントエクステンションからしたフォントのみをすることをくします。これは、レ ポートがにされるときにフォントがアプリケーションでできるようにするためのので あるためです。システムフォントをすると、そのフォントがインストールされていな いのあるしいマシンにしたときに、レポートがしくしなくなるリスクがにします

デフォルトのフォント

JasperReportsは、デフォルトのフォントをしますmavenディストリビューションjasperreportsfonts.jarを。これをクラスパスにすると、のフォントをせずにのfontNameをできます

DejaVu Sans デジャブセリフ DejaVu Sans Mono

た

pdfitextでフォントをするにすべき

- PDFにきすときに、テキストがしくされない、がされず、りしやサイズがしくない、 フォントがされないがあります。
- しいエンコーディングがiTextにされていますかわしいまたはに エンコーディングIdentity-H してください。これはしいPDFにはおめであり、なるエンコーディングをさせることができ ます。
- フォントがインスト―ルされていないでも、コンピュ―タでされたPDFがコンテンツをできるように、フォントがめまれていますかフォントが14のタイプ1フォントの1つではない、にそれがめまれます。

ジャスパーレポートでされているiTextのバージョンはすべてのフォントをレンダリングしないことにしてください <sub>ttf</sub>フォントをテストし、エンコーディングをすることができます。

オンラインでフォントをむ https://riptutorial.com/ja/jasper-reports/topic/5773/フォント

7:レポート

# パラメ**―タ**―

| パラメ <b>ーター</b> | カラム                                                          |
|----------------|--------------------------------------------------------------|
| ジャスパ―プリン<br>ト  | のフォーマットにエクスポートすることができるフィルプロセスの                               |
| reportTemplate | コンパイルされたデザインファイル <sub>.jasper</sub>                          |
| パラメーター         | されている、 <sub>\$P{key}</sub> によってレポートのになることができるパラメー<br>タMapは 、 |
|                | net.sf.jasperreports.engine.JRDataSource                     |
|                | データベースjava.sql.Connection                                    |

#### **Examples**

IDE

### **JasperSoft Studio**

- レポートをするためにデータソースまたはデータベースがなは、[データアダプタの]をして[ データアダプタ]をクリックして、リポジトリエクスプローラでデータアダプタをします。
- 2. [ プレビュー]タブをしてプレビューモードにりますするのあるエラーはありません
- 3. のデータソースをしますデータソースがなは、[のレコードを1つ]
- 4. にじてパラメータをする
- 5. の「レポートをする」をクリックしてレポートをします。

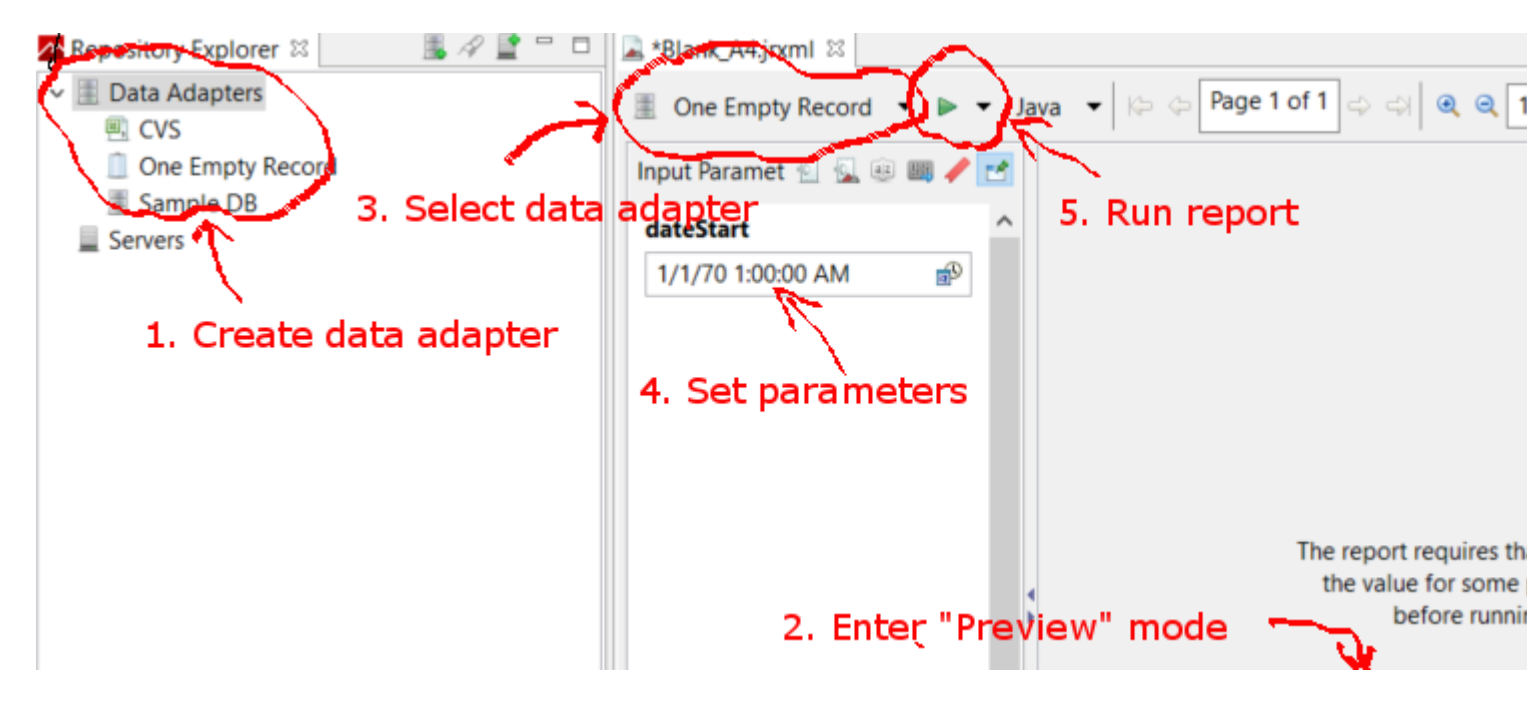

JavaをしてJasperReportテンプレートをりつぶす

### $\mathcal{O}$

データのになく、すべてのレポートは、レポートテンプレートとパラメータマップのパスになり ます。は、のすべてのでされます。

// Parameters passed into the report.
Map<String, Object> parameters = new HashMap<>();
// Arbitrary parameter passed into the report.
parameters.put("KEY", "Value");

// The compiled report design.
String path = "path/to/template.jasper";

.jrxmlファイルをすると、ほとんどのではなのコンパイル·ステップがします。レポートをするに .jrxmlをするカスタムソフトウェアをしていないをにまたはするなどは、のにすように.jasperフ ァイルをします。

# データベースの

// Establish a database connection. Connection connection = DriverManager.getConnection(url, username, password); // Fill the report, get the JasperPrint that can be exported to desired format. JasperPrint jasperPrint = JasperFillManager.fillReport( path, parameters, connection);

## カスタムデータソースの

// Populate this list of beans as per your requirements. List<Bean> beans = new ArrayList<>();

// Wrap the beans in a beans in a JRBeanCollectionDataSource.
JRBeanCollectionDataSource datasource = new JRBeanCollectionDataSource(beans);

// Fill the report, get the JasperPrint that can be exported to desired format.
JasperPrint jasperPrint = JasperFillManager.fillReport(
 path, parameters, datasource);

# データソースがないと、のバンド

// Fill the report, get the JasperPrint that can be exported to desired format.
JasperPrint jasperPrint = JasperFillManager.fillReport(path, parameters);

データがなければ、  $_{JasperReport}$ の  $_{whenNoDataType="AllSectionsNoDetail"}$ をするがあります。そうでないは、ののレポートがされます。

オンラインでレポートをむ https://riptutorial.com/ja/jasper-reports/topic/3958/レポート

# クレジット

| S.<br>No |                                              | Contributors                                   |
|----------|----------------------------------------------|------------------------------------------------|
| 1        | jasper-reportsのい                             | Alex K, Community, Dave Jarvis, Petter Friberg |
| 2        | JasperReports .jrxml<br>を.jasperにコンパイ<br>ルする | Alex K, Dave Jarvis, Petter Friberg            |
| 3        | pdfへのエクスポート                                  | Alex K, Dave Jarvis, Petter Friberg, RamenChef |
| 4        | <b>xls / xlsx</b> にエクスポ<br>―ト                | Alex K                                         |
| 5        | サブレポートの                                      | Alex K                                         |
| 6        | フォント                                         | Dave Jarvis, Petter Friberg                    |
| 7        | レポート                                         | Alex K, Dave Jarvis, Petter Friberg            |